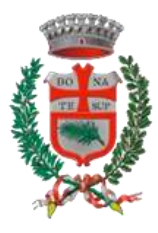

## MANUALE OPERATIVO PER LA PRESENTAZIONE DELLA DOMANDA DI ISCRIZIONE AL SERVIZIO DI MENSA SCOLASTICA A.S. 2025/2026

Visto l'Avviso di iscrizione al servizio di mensa scolastica a.s. 2025/2026.

## **MODALITÀ DI ISCRIZIONE**

La domanda di iscrizione al servizio dovrà essere presentata <u>esclusivamente online</u>. È necessario collegarsi al sito <u>www.comune.bonatesopra.bg.it</u> - in Home page - "Apertura iscrizioni al servizio di mensa scolastica anno scolastico 2025/2026" - "Accedi al servizio".

Gli utenti che necessitano di assistenza nella compilazione della domanda, possono rivolgersi al *"Punto Digitale Facile"* presso il Centro Servizi Adelaide Roncalli (fraz. Ghiaie), via Principe Umberto 25, previa prenotazione telefonica al numero 035/3693799.

| Comune di Bonate Sopra<br>Provincia di Bergamo |                |                                                    |                                                      | Seguici su           |             | Cerca 🔍             |                     |
|------------------------------------------------|----------------|----------------------------------------------------|------------------------------------------------------|----------------------|-------------|---------------------|---------------------|
| Amministrazione Novità                         | Servizi        | Vivere il comune                                   |                                                      | Istruzione           | Sport       | Associazioni        | Tutti gli argomenti |
| Home / Servizi / Educations e form             | rione / Richie | tere iscrizione alla mensa scolastica              |                                                      |                      |             |                     |                     |
| Richiedere iso                                 | rizior         | e alla                                             | Stranmont                                            | Vediazio             | Di -        |                     |                     |
| mensa scolas                                   | tica           |                                                    | Argomenti<br>(Accesso all'info                       | ormazione            |             |                     |                     |
| Accedi al servizio                             | <b>.</b>       |                                                    |                                                      |                      |             |                     |                     |
| INDICE DELLA PAGINA                            | ^              | A chi e rivo                                       | lto                                                  |                      |             |                     |                     |
| A chi è rivolto                                |                | Il servizio è rivolto a tu                         | itti gli studenti della Scu                          | ola Primaria         | (Capoluog   | o e fraz. Ghiaie    | h.:                 |
| Come fare                                      |                | Descrizione                                        | e                                                    |                      |             |                     |                     |
| Cosa serve<br>Cosa si ottiene                  |                | Il Comune garantisce i<br>iniziative di tempo pier | l servizio di consumazio<br>no e di tempo prolungato | ne del pasto (<br>o. | caldo a scu | aola, al fine di fa | avorire le          |
| Tempi e scadenze                               |                | Il servizio è rilevante p                          | er l'importanza dietetica                            | , nutrizional        | e e di educ | azione aliment      | are dei ragazzi.    |

Per accedere al portale è necessario essere in possesso delle credenziali SPID o in alternativa, della Carta d'Identità Elettronica (CIE) attiva.

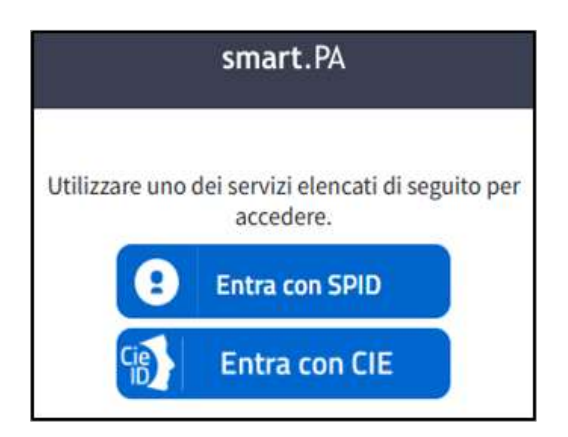

Ad avvenuta autenticazione, Il sistema chiede di dichiarare di aver letto e compreso l'informativa sulla privacy. Mettere una spunta in corrispondenza della voce "Ho letto e compreso l'informativa sulla privacy" e successivamente cliccare il tasto "Avanti".

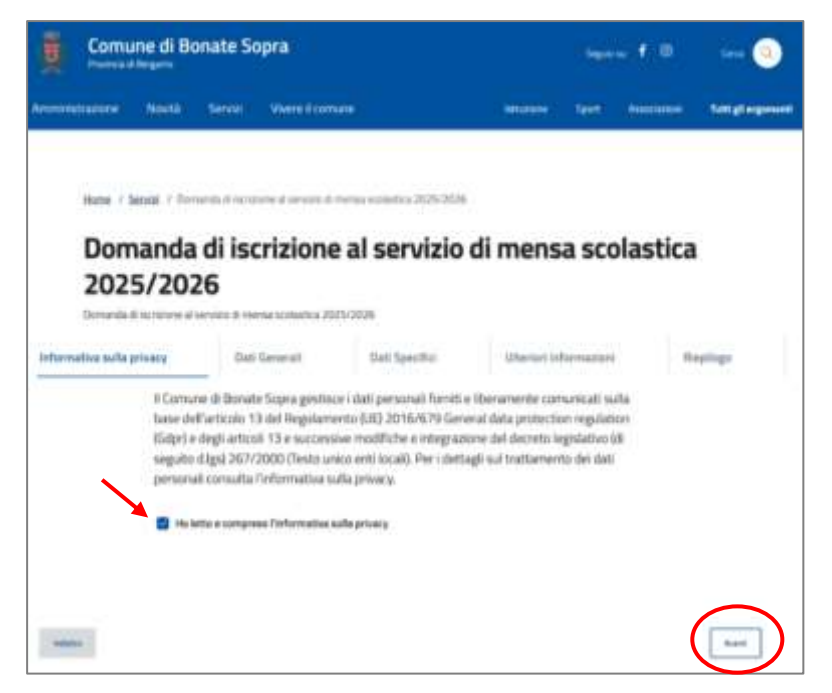

Il genitore potrà dunque procedere alla presentazione della domanda di iscrizione al servizio di mensa scolastica, inserendo i dati richiesti e cliccando di volta in volta il tasto "Avanti" per passare alla compilazione dei moduli successivi.

Diversamente, cliccando il tasto "Salva", sarà possibile salvare una bozza della domanda e completare l'iscrizione in un secondo momento.

Modulo 1 - Dati generali: il dichiarante (genitore), dovrà inserire i propri dati anagrafici.

| Domanda            | li iscrizione al serviz | io di mensa scola | stica     |
|--------------------|-------------------------|-------------------|-----------|
| 2025/202           | 5<br>                   |                   |           |
| radio tells prints | Add Second Stat Specify | a description     | Reality . |
| and beautiful      |                         |                   |           |
|                    | Dichiarante             |                   |           |
|                    | 10000                   |                   |           |
|                    |                         |                   |           |
|                    |                         |                   |           |
|                    | -                       |                   |           |
|                    | tation a                |                   |           |
|                    | Annual State            |                   |           |
|                    | -                       |                   |           |
|                    |                         |                   |           |
|                    | Providence of           |                   |           |
|                    |                         |                   |           |

Modulo 2 - Dati specifici del richiedente: procedere con l'inserimento dei dati del richiedente (residenza, contatti ecc..), del/la figlio/a o dei figli che si intendono iscrivere al servizio e, ove ricorre il caso, spuntare le eventuali richieste (riduzione sul costo del pasto con ISEE fino a € 15.000, dieta speciale per motivi di salute o motivi etico-religiosi o vegetariani).

Si ricorda di indicare un indirizzo e-mail VALIDO E FUNZIONANTE.

| LDEL RECOLDER YE                                                                       |   |
|----------------------------------------------------------------------------------------|---|
| Via/piaza                                                                              | > |
| inverse: la tue delpacce di residenza                                                  |   |
| Oueste cartas à atàligatore                                                            |   |
| Numero cívico                                                                          | > |
| Inserio: il tuo numero culco di residenza,                                             |   |
| Gvesta cempo è esta gatoria                                                            |   |
| Barrato                                                                                |   |
| Insensio il barrato dal tuo numero chico, nel caso o fotual.                           |   |
| Energy                                                                                 |   |
| Lumune                                                                                 |   |
| Ocunto campai è interigencia                                                           |   |
| Drevievia                                                                              |   |
| Enversione                                                                             |   |
| Questin samps & addigations                                                            |   |
| CAP                                                                                    | , |
| loseristi il codice di suvamento postale dei tua indicato di residenta.                |   |
| Queeda nampare addigatoria                                                             |   |
| Scegli il numero di telefono fisso                                                     |   |
| Seleziona                                                                              |   |
| Scegil il numero di telefono fisso tra quelli presenti nel tuo profilo.                |   |
| Scegii li numero di telefono motile                                                    |   |
| Seleziona                                                                              |   |
| Scogli il numero di telefono mobile tra quelli prosenti nel tuo profilo.               |   |
| Questi i ampri e infragatano<br>Scandi Declarizza di actata abattenuiza                |   |
| Seleziona                                                                              |   |
| South Participants and posta electronica too mail sequent nul tue profile.             |   |
| Questin campo il aldegatione                                                           |   |
| Scegli l'indirizzo PEE (posta elettronica certificata)                                 |   |
| Seleziona                                                                              |   |
| Scegi Findirizză di posta elettronica certificata tra quelli presenti nei tuo profilo. |   |
| In qualità di                                                                          |   |
| Madre                                                                                  |   |

| ESTA                                                                         |                            |
|------------------------------------------------------------------------------|----------------------------|
| hiedo l'iscrizione al servizio mensa per mio/a figlio/a                      | -0                         |
|                                                                              |                            |
| i del figlio/a                                                               |                            |
| AL PREASON                                                                   |                            |
| Scegii II/la figlio/a                                                        | - 222                      |
| Seleziona<br>ngli illa figliola da intrivero                                 |                            |
|                                                                              |                            |
| Nome                                                                         | ×                          |
| nemar, il nome devidella figliona<br>Sventa campo è obtrigationi             |                            |
| Cogname                                                                      | ×                          |
| nsensi: il cognami del/della figlio/a<br>Suedro tantos è obbligament         |                            |
| and become of the operation of the                                           |                            |
| Jia/piazza di residenza                                                      | ×                          |
| maerino la vialgiazza di residenza di tus/a figlio/s.                        |                            |
| control and the according state                                              |                            |
| Comune                                                                       | ×                          |
| revenio: Il Comune di relicience di tucci l'Iglicite                         |                            |
| Seento nampo a obbigartere                                                   |                            |
| Provincia                                                                    | ×                          |
| rseroc la Provincia di residenza di tuola figlio/a                           |                            |
| Questro narrypo + othrogations                                               |                            |
|                                                                              |                            |
| Numero civico                                                                | ×                          |
| Quanto cumpo è ottragoronic                                                  |                            |
| Barratu                                                                      |                            |
| nserisci il barrato del numero conso ili rescienza (il basta figliora.       |                            |
|                                                                              |                            |
| Endice Fiscale                                                               | ×                          |
| Sumoto campo il obbigatoria                                                  |                            |
| Svita di nascita                                                             |                            |
| gg/mm/aaaa 🖻                                                                 | ×                          |
| reense, la data ol naceta di tuova figliofa.<br>Questo campo è obbigatione   |                            |
|                                                                              |                            |
| Luogo di nascita                                                             | ×                          |
| nsensci il luogo di nascita di toola figlio/a.<br>Duesto campo è obbi gatoro |                            |
| Classe e sezione                                                             | ×                          |
| resenso ile classo e la sezione frequentata da tuora figli/va.               | 000                        |
| Duresto campo il obbligatoria                                                |                            |
| Scole                                                                        |                            |
| ang la seara hi quertata da tativa figito/a                                  |                            |
| Questo campo il obbrigatoria                                                 |                            |
| ichiaro di essere in possesso di un'adeguata certificazione sanitaria p      | er la disabilità di<br>🔕 💷 |
| iio/mia figlio/a.                                                            |                            |
| io/mia figlio/a.<br>ieta speciale                                            | 0                          |

Accettare le dichiarazioni obbligatorie e verificare che il riepilogo della domanda riporti correttamente tutte le informazioni inserite. Cliccare su "Completa" per trasmettere la domanda al Comune. <u>Se il pulsante non risulta attivo, è possibile che alcune delle informazioni inserite precedentemente non siano corrette</u>.

Sarà pertanto necessario tornare indietro e terminare la compilazione con i dati mancanti. Sarà sempre possibile salvare la domanda in bozza e riprenderla in un secondo momento.

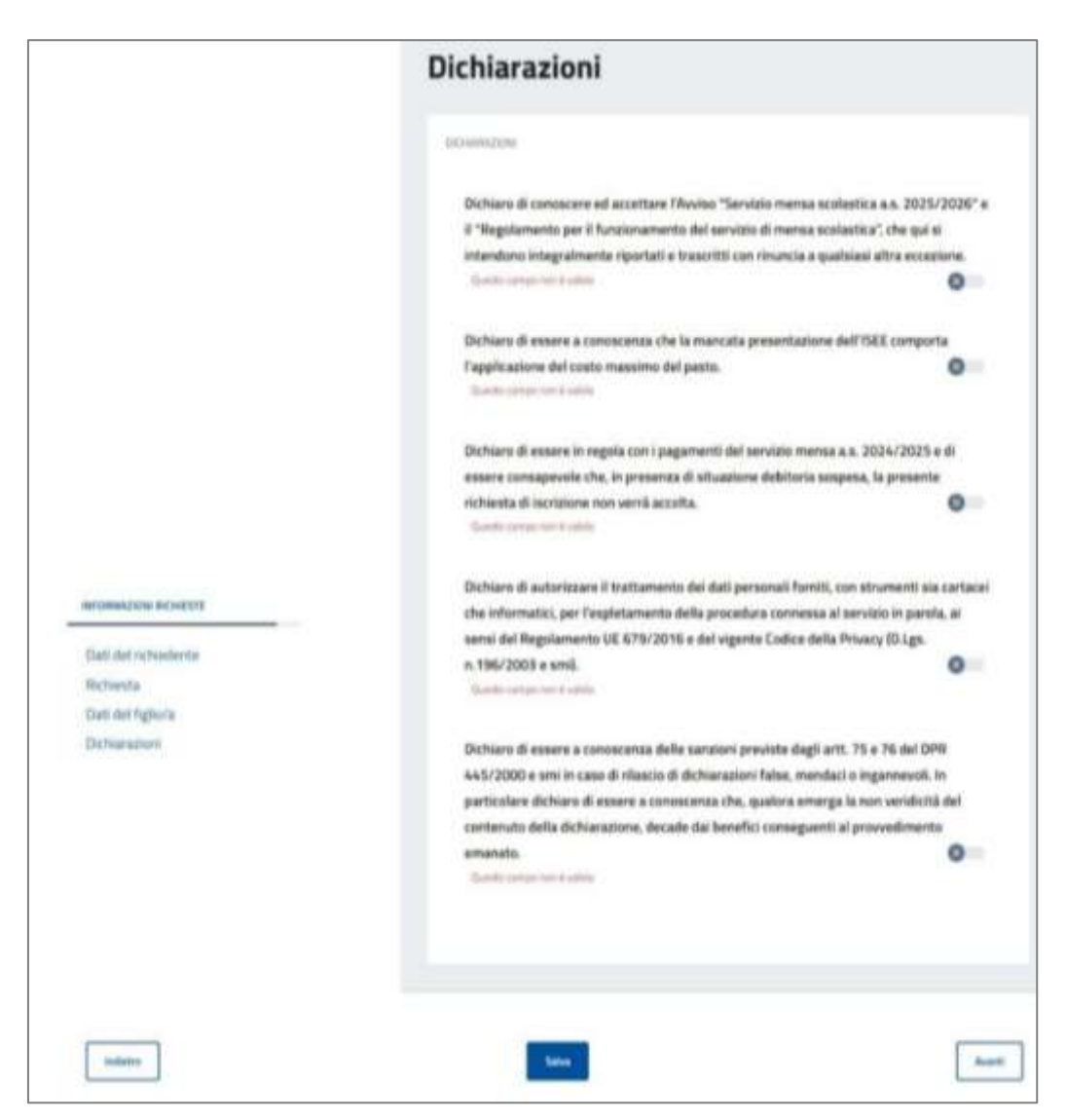

A conclusione della procedura, Il genitore riceverà una comunicazione di avvenuta consegna tramite mail (indicata in fase di iscrizione) o AppIO.

## MODALITA' DI PAGAMENTO DELLA QUOTA DI ISCRIZIONE

Per procedere al pagamento della quota di iscrizione, seguire i passaggi di seguito indicati:

→ <u>Step.1</u>: dal sito <u>www.comune.bonatesopra.bg.it</u> - Home page - scorrere la pagina fino a "Sezioni in evidenza" - "PagoPA".

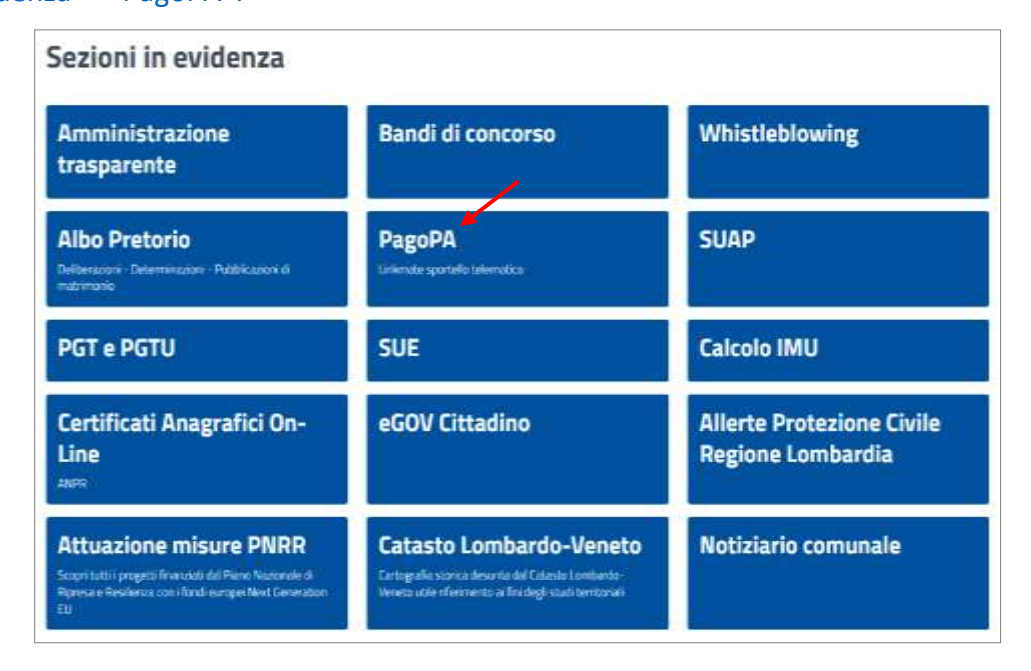

→ <u>Step.2</u>: selezionare "Pagamenti spontanei" a fondo pagina per accedere al portale Linkmatefree.

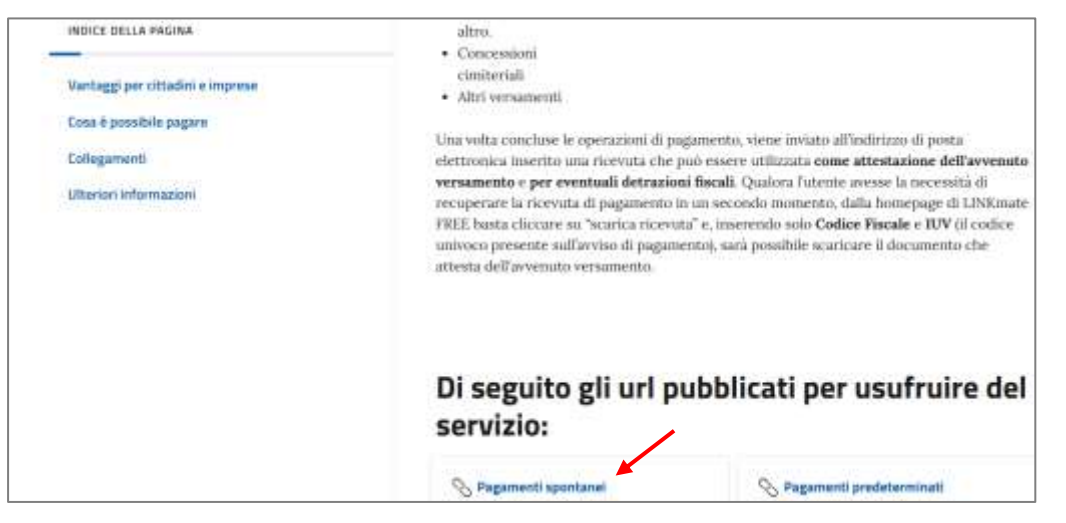

 $\rightarrow$  **<u>Step.3</u>**: selezionare "Paga con PagoPA".

|                                                                                                    |                                                                                                    | LINKmate |
|----------------------------------------------------------------------------------------------------|----------------------------------------------------------------------------------------------------|----------|
| Cosa                                                                                                    | vuoi fare?                                                                                                    |          |
| Effettuare un pagamento                                                                                                | Scaricare una ricevuta                                                                                                |          |
| PAGA pagePP                                                                                                    |                                                                                                    |          |
| Description on the service which safety in<br>the comparation of the service service<br>in the service service service | He på «Kritale at appende<br>e regis actuelle to treate at anothe<br>falettinden annen i kritanetti Catala Annentitik |          |
| > guarda il tutorial <                                                                                                 |                                                                                                    |          |

→ <u>Step.4</u>: dopo aver verificato la correttezza dell'anno per cui si sta effettuando il pagamento, selezionare il servizio di "Refezione scolastica".

| 👼 Comune di Bonate Sopra                                     |  |  |  |
|--------------------------------------------------------------|--|--|--|
| Help                                                         |  |  |  |
| Indietro                                                     |  |  |  |
| Compila i dati relativi al pagamento che si vuole effettuare |  |  |  |
| Anno riferimento: 2025                                       |  |  |  |
| Servizio:                                                    |  |  |  |
| Abbonamenti teatro                                           |  |  |  |
| ALTRI VERSAMENTI                                             |  |  |  |
| AREA TECNICA: altro                                          |  |  |  |
| AREA TECNICA: contributo costruzione e altre voci            |  |  |  |
| AREA TECNICA: diritti di segreteria                          |  |  |  |
| CANONE UNICO                                                 |  |  |  |
| CAUZIONI                                                     |  |  |  |
| CONCESSIONI CIMITERIALI                                      |  |  |  |
| Refezione Scolastica                                         |  |  |  |
| Rimborso spese di gara                                       |  |  |  |
| Servizi Demografici                                          |  |  |  |
| Utilizzo Sala civica                                         |  |  |  |
| Utilizzo teatro                                              |  |  |  |

- $\rightarrow$  <u>Step.5</u>: selezionare la tariffa di riferimento, che sarà suddivisa in:
  - 1. Quota iscrizione 1° figlio (€ 25,00): si intende il figlio unico o primo figlio (in caso di fratelli);
  - 2. <u>Quota iscrizione 2 figli e oltre (€ 15,00 cad.</u>): si intende dal secondo figlio.

| Categoria/Tipologia | Descrizione tariffa              | Importo |
|---------------------|----------------------------------|---------|
| 1                   | Quota iscrizione 1 figlio        | 25,00   |
| 2                   | Quota iscrizione 2 figli e oltre | 15,00   |

In caso di fratelli iscritti al servizio, il genitore dovrà provvedere al pagamento della quota di iscrizione per ciascun figlio (pertanto, tanti pagamenti quanti sono i figli iscritti). <u>Gli alunni con</u> disabilità che presentano idonea documentazione, sono esentati dal versamento della quota di iscrizione.

→ <u>Step.6</u>: In relazione alla tariffa selezionata (€ 25,00 o € 15,00), i campi tariffa, causale e totale importo sono predeterminati. Il genitore dovrà inserire i dati mancanti. Si ricorda di indicare un indirizzo e-mail valido e funzionante, al quale verrà poi inviata la ricevuta di pagamento.
 N.B: Nel campo "Tipo persona", dal menu a tendina, scegliere sempre la voce "<u>Fisica</u>". NON

INDICARE PARTITA IVA ma CODICE FISCALE.

| 👼 Comune di Bonat                 | e Sopra                                     |
|-----------------------------------|---------------------------------------------|
| Help                              |                                             |
| Indietro                          |                                             |
| Compila i dati relativi al pagame | ento che si vuole effettuare                |
| Anno riferimento: 2025            |                                             |
| Tariffa:                          | a                                           |
| Dati pagamento                    |                                             |
| Causale*                          | inserire nome e cognome<br>alunno*          |
|                                   | Totale Importo €*                           |
| Dati anagrafici del Debitore      |                                             |
| Tipo Persona*                     |                                             |
| Codice Fiscale/Partita Iva*       | E Soggetto privo di Codice Fiscale Italiano |
| Cognome"                          | Nome*                                       |
| Email" inserire un indirizzo      | email valido                                |
| Data Nascita 📰 🛛                  | Comune di Nascita Prov. di Nascita          |

→ <u>Step.7</u>: selezionare la modalità di pagamento cliccando "Pagamento tramite avviso" e successivamente "Avviso pdf" per generare e stampare il pdf.

Effettuare il pagamento secondo le modalità indicate nell'Avviso PagoPA scaricato. Il relativo pagamento dovrà essere effettuato <u>entro e non oltre il 16 settembre 2025</u>.

| Seleziona la modalita di pagamento         |            |         |  |
|--------------------------------------------|------------|---------|--|
| Pagamento online  Pagamento tramite avviso |            |         |  |
|                                            | /          |         |  |
| Scarica avviso di pagamento                | Avviso Pdf | QR code |  |